## 「PPPoA設定画面」での追加項目

ユーザーズマニュアルの29ページ手順 **2-B** で説明している〈PPPoA設定〉画 面の設定に以下の項目が追加になりました。ご使用のADSL回線事業者(キャリ ア)に合わせて設定していただくようにお願いいたします。

#### ●追加項目

・ENCAPS(カプセル化)の項目を追加(初期設定=VC)

#### ◆〈PPPoA設定〉画面

| Broad Star                              | PPPoA 設定                |
|-----------------------------------------|-------------------------|
| 簡単設定                                    | VGL B2                  |
| 設定状況                                    | ENCAPS © VC C LLC       |
| PPPoE接続                                 | 技統番号 1                  |
| PPPoA接続                                 | 技統番号 「 新しい複成 (1)-       |
| 学れてルアッフ接続                               | アカウント<br>バスワード<br>ドメイン名 |
| 無線LAN設定<br>MACアドレスフィルタリング設定<br>ネットワーク設定 | DNSサーバ(プライマリ)           |
| バーチャルサーバ設定                              | アイトル時間(死) 0             |
| DMZ設定                                   | 起動時後続 つしたい でする          |
| バケットフィルタリング設定                           | 保存                      |
| ログオフ                                    | ←戻る                     |
|                                         |                         |

#### ●設定方法

ユーザーズマニュアルの29ページ手順 **2-B** でPPPoAに関する設定をするときに、 ご契約されたADSL回線事業者に合わせて「VCI」および「ENCAPS」の設定を します。各ADSL回線事業者の設定は以下の表のとおりです。その他の項目の設 定方法および設定手順はユーザーズマニュアルをお読みください。

#### ◆ADSL回線事業者(キャリア)別設定値

| ADSL回線事業者   | VCIの設定値 | ENCAPSの設定値 |
|-------------|---------|------------|
| アッカ・ネットワークス | 35      | LLC        |
| イー・アクセス     | 32      | VC         |
| T-COM       | 32      | VC         |

LD-WBBR/B追加マニュアル 2001年10月19日 第1版

エレコム株式会社

# Laneed LD-WBBR/B追加マニュアル (必ずお読みください)

新しく「一発設定」機能の追加と「PPPoA設定」で項目の追加がありました。 ユーザーズマニュアルの説明と併せてお読みいただくようにお願いいたします。

## 「一発設定」機能の追加

ご使用になるADSL回線事業者(キャリア)に合わせて簡単に設定できる「一発設定」 機能が新しく追加されました。ここでは一発設定の手順を設定します。

**1** ユーザーズマニュアルの25ページまでをお読みになり、本製品の設定が可能な ように準備してください。

2 設定ユーティリティを起動するために、Webブラウザの「アドレス」に [http://192.168.1.254] と入力し、Enter キーを押します。

| 🗇 aboutblank – Microsoft Internet Evolover   |            |
|----------------------------------------------|------------|
|                                              |            |
| 」 ノアイル(ビ) 編集(ビ) 表示(W) お気に入り(因) ツール(U) ヘルノ(D) | 1944 (Mar) |
| ← 戻る - → - ③ 🖸 🎒 🤇検索 函お気に入り ③履歴   記・ 🎒 🖬 🙁   |            |
| / アドレス 🛛 🍓 http://192.168.1.254 📃 🔽          | ∂移動 」リンク ≫ |
|                                              | <u>^</u>   |
|                                              |            |

くネットワークパスワードの入力〉画面が表示されます。ユーザー名に「root」
 と入力し、OK」ボタンをクリックします。初期値ではパスワードは設定されていません。

・詳しくはユーザーズマニュアル26ページ「設定ユーティリティを表示する」
 をお読みください。

4 簡単設定にある 一発設定 ボタンをクリックします。

**5** ご使用になるADSLモデムがUSBタイプかイーサネット(RJ45)タイプのどちらであるかを選択し、(次へ)ボタンをクリックします。

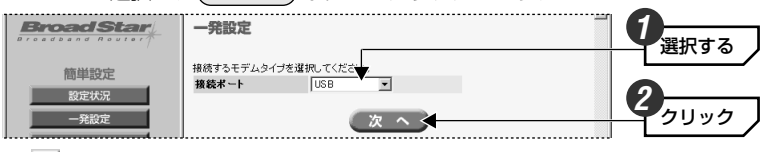

・ をクリックするとリストが表示されます。
 ・
 ・

6

ご使用になるADSLモデムがUSBタイプの場合は、下記の表を参考にAFEタイプ を選択し、 次 へ ボタンをクリックします。イーサネット(RJ45)タイプの 場合は、そのまま次へ進みます。

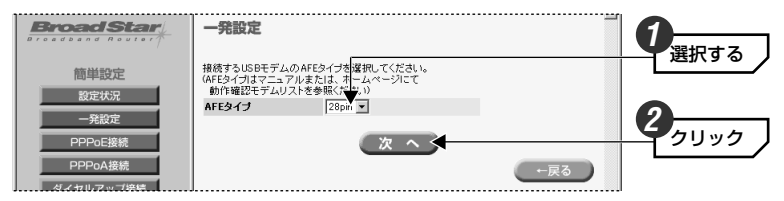

| メーカー名       | 製品名/製品型番               | AFEタイプ設定値 |
|-------------|------------------------|-----------|
| クリエイティブメディア | Broadband Blaster7410C | 28pin     |
| NEC         | Aterm DM20U            | 28pin     |
| NTT西日本      | ADSLモデム-SU             | 28pin     |
| NTT東日本      | ADSLモデム-NU             | 28pin     |
| メルコ         | IGM-U1500C             | 28pin     |
| ロジック        | STELLATR-GATE30U       | 32pin     |
| オムロン        | MA150U                 | 32pin     |
| Xpeed       | Networks 411-C         | 28pin     |

※上記リストは弊社独自に動作確認した製品です。最新の動作確認ADSL USBモデムおよび 設定値は弊社ホームページ(http://elecom-laneed.com)にて提供しています。
※各社ADSL USBモデムがサポートしているADSL回線事業者およびプロバイダ環境にて、 ご利用いただけます。上記製品との接続以外では、正常動作しない場合があります。また、 モデムメーカー様への直接のお問い合わせはご遠慮いただきますようお願いします。

7

ご使用になるADSL回線事業者(キャリア)を選択し、 次 へ ボタンをクリックします。

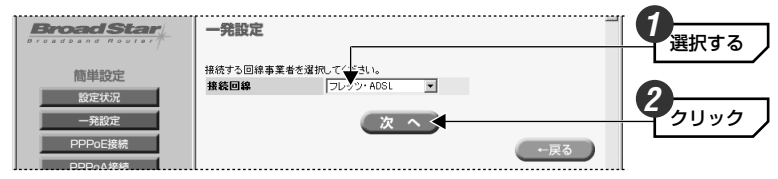

・ をクリックするとリストが表示されます。

### 

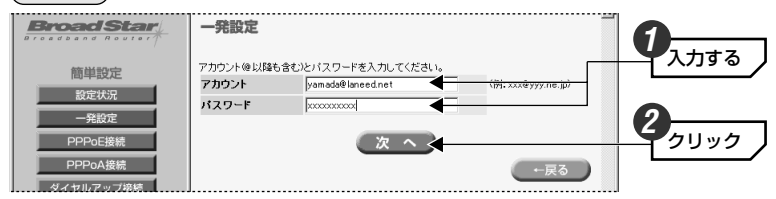

- ・「アカウント」には@以降も含んで入力します。
- *9* ADSL回線事業者およびプロバイダからDNSサーバを入力するように指示がある 場合はIPアドレスを入力し、(次へ)ボタンをクリックします。

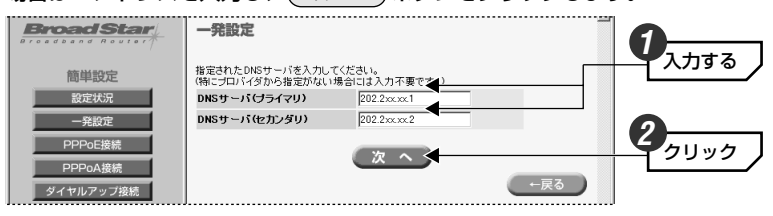

・指示がない場合は、なにも入力せずに次へ進みます。

- 10
   設定内容が一覧で表示されます。 保存 ボタンをクリックします。

   11
   再起動を促す画面が表示されます。 はい ボタンをクリックします。

   12
   左フレームのボタンに 再起動 ボタンが表示されます。このボタンをクリックします。

   13
   すぐに再起動するかを確認するメッセージが表示されますので、 はい ボタン をクリックします。

   13
   すぐに再起動するかを確認するメッセージが表示されますので、 はい ボタン たりリックします。
- **14** このあとはユーザーズマニュアル34ページ「インターネットに接続する」をお 読みになり、インターネットに接続できるかご確認ください。